# **Django – Installation**

This tutorial will guide you to set up a private Django environment in the "daw" server. (Substitute '9999' with your student number)

#### Step 0: Login to the daw server

a9999@australia:~\$ ssh a9999@10.10.23.183

#### Step 1: Create a virtual environment

a9999@daw:~\$ virtualenv -p /usr/bin/python2.7 djangoenv

To activate the virtual environment run the following command

a9999@daw:~\$ source ~/djangoenv/bin/activate

## Step 2: Install Django

To install Dango type the following command:

(djangoenv) a9999@daw:~\$ pip install django==1.8.6 flup paste

To install the mysgl driver type the following command:

(djangoenv) a9999@daw:~\$ pip install mysql-python

To install the gunicorn web server type the following command:

(djangoenv) a9999@daw:~\$ pip install gunicorn

# Step 3: Installation Verification

Now set up your test project django\_project:

(djangoenv) a9999@daw:~\$ cd public\_html

(djangoenv)a9999@daw:~/public\_html\$ django-admin.py startproject django\_project

#### Step 4a: Start the gunicorn web server

(djangoenv)a9999@daw:~\$ cd ~/public\_html/django\_project

(djangoenv)a9999@daw:~/public\_html/django\_project \$ gunicorn -b 10.10.23.183:9999 django\_project.wsgi

#### Step 4b: (alternate) Start the default web server

(djangoenv)a9999@daw:~\$ cd ~/public\_html/django\_project

(djangoenv)a9999@daw:~/public\_html/django\_project \$ python manage.py runserver 10.10.23.183:9999

#### Step 5: Start the browser\*

Now open your browser and type the following address text box. Verify if everything is setup correctly

```
http://10.10.23.183:9999
```

## Step 6: Deactivate the virtual environment

When you are finished get out of the virtual environment

```
(djangoenv)a9999@daw:~$ deactivate
```

# **\*IMPORTANT NOTE**

If you are working from home, the IP 10.10.23.183 is not accessible because it is a private IP. You have to login to the UALG network using the UALG **VPN service** or activate a **ssh tunnel**:

• In the linux environment

```
user@laptop:~$ ssh -L 9999:10.10.23.183:9999 a9999@ssh.deei.fct.ualg.pt
```

• In the windows environment using PuTTY

| 😤 PuTTY Configurati                                                                                                    | on X                                                                                                    |
|----------------------------------------------------------------------------------------------------|----------------------------------------------------------------------------------------------------|
| Category:                                                                                                    |                                                                                                    |
| Session     Logging     Generation     Session     Generation     Session     Generation     Generation     Session     Generation     Generation     Generation     Generation     Generation     Generation     Generation     Generation | Options controlling SSH tunnelling          X11 forwarding         Enable X11 forwarding         X display location         Iocalhost:0         Remote X11 authentication protocol         Image: MIT-Magic-Cookie-1         Port forwarding |
| ···· Translation<br>···· Selection<br>···· Colours<br>⊡·· Connection<br>···· Proxy<br>···· Telnet<br>···· Rlogin                                                                                                    | Local ports accept connections from other hosts     Remote ports do the same (SSH v2 only)     Forwarded ports:     Remove                                                                                                    |
| SSH<br>Auth<br>Tunnels<br>Bugs                                                                                                    | Add new forwarded port:         Source port       Add         Destination         © Local       © Remote       © Dynamic                                                                                                    |
| About                                                                                                    | Open Cancel                                                                                                    |

Now open your browser and type the following address text box. Verify if everything is setup correctly

http://localhost:9999

#### Step 7: Setup the database

(Substitute '9999' with your student number)

```
(djangoenv)a9999@daw:~/public_html/django_project/django_project$ vi
settings.py
DATABASES = {
    'default': {
        'ENGINE': 'django.db.backends.mysql',
        'NAME': 'db_a9999',
        'USER': 'a9999',
        'PASSWORD': 'MyPassord',
        'HOST': '10.10.23.183',
        'PORT': '3306',
}
```

```
}
```

# Step 8: (OPTIONAL) Setup Django running without the virtual environment

(Substitute '9999' with your student number and 'django\_project' with the name of your project)

To change all the django\_project directories to 755 (-rwxr-xr-x):

```
a9999@daw:~/public_html/$ find django_project -type d -exec chmod 755 {} \;
```

To change all the django\_project files to 644 (-rw-r--r--):

```
a9999@daw:~/public_html/$ find django_project -type f -exec chmod 644 {} \;
```

To change all the djangoenv directories to 755 (-rwxr-xr-x):

```
a9999@daw:~$ chmod a+rx ~/djangoenv
a9999@daw:~$ find ~/djangoenv -type d -exec chmod 755 {} \;
a9999@daw:~$ find ~/djangoenv/bin -type f -exec chmod 755 {} \;
```

To change all the files to 644 (-rw-r--r--):

a9999@daw:~\$ find ~/djangoenv -type f -exec chmod 644 {} \;

Create a folder called "django" under the public\_html folder

a9999@daw:~\$ mkdir ~/public\_html/django a9999@daw:~\$ chmod a+rx ~/public\_html/django

Create a fcg-bin folder under the public\_html folder

```
a9999@daw:~$ mkdir ~/public_html/fcgi-bin
a9999@daw:~$ chmod a+rx ~/public_html/fcgi-bin
```

Create a .htaccess file inside public\_html/django with the following contents

```
a9999@daw:~$ cd ~/public_html/django
a9999@daw:~/public_html/django$ nano .htaccess
RewriteEngine On
# The following lines are for FastCGI:
RewriteCond %{REQUEST_FILENAME} !-f
RewriteRule ^(.*)$ /~a9999/fcgi-bin/dispatch.fcgi/$1 [QSA,L]
```

a9999@daw:~/public\_html/django\$ chmod a+r .htaccess

Create a dispatch.fcgi file inside public\_html/fcgi-bin with the following contents

```
a9999@daw:~$ cd ~/public_html/fcgi-bin
a9999@daw:~/public_html/fcgi-bin$ nano dispatch.fcgi
```

```
#!/users/a9999/djangoenv/bin/python
import sys, os
# Add a custom Python path.
sys.path.insert(0, "/users/a9999/public_html/django_project")
# Set the DJANGO_SETTINGS_MODULE environment variable.
os.environ['DJANGO_SETTINGS_MODULE'] = "django_project.settings"
from django.core.servers.fastcgi import runfastcgi
runfastcgi(method="threaded", daemonize="false")
```

a9999@daw:~/public\_html/fcgi-bin\$ chmod a+rx dispatch.fcgi

Now open your browser and type the following address text box. Verify if everything is setup correctly

http://all.deei.fct.ualg.pt/~a9999/django